Первый вход в новый личный кабинет

(при наличии учетной записи в КВАДО.РУ)

- 1. В адресной строке браузера наберите адрес сайта: <u>https://cabinet.uksn.ru</u>
- 2. Введите E-mail или Телефон используемый для входа в систему КВАДО.РУ и нажмите кнопку «ДАЛЕЕ»

| ⊢ сервис - недвижимость                                                                                                    |
|----------------------------------------------------------------------------------------------------|
| Вход в личный кабинет                                                                                                    |
| Е-mail, телефон или № ЛС                                                                                                    |
| ДАЛЕЕ<br>Нажимая кнопку "Далее", я принимаю                                                                                                    |
| пользовательское соглашение<br>ЗАБЫЛИ ПАРОЛЬ?                                                                                                    |
| НЕТ АККАУНТА?                                                                                                    |
| В случае возникновения проблем с<br>регистрацией или доступом в личный<br>кабинет, пожалуйста, обратитесь в службу<br>поддержки: support.lk@etalongroup.com |
| Умное                                                                                                    |
| Google Play                                                                                                    |

Если для входа указан **E-mail** ссылка для установки пароля будет направлена на почту.

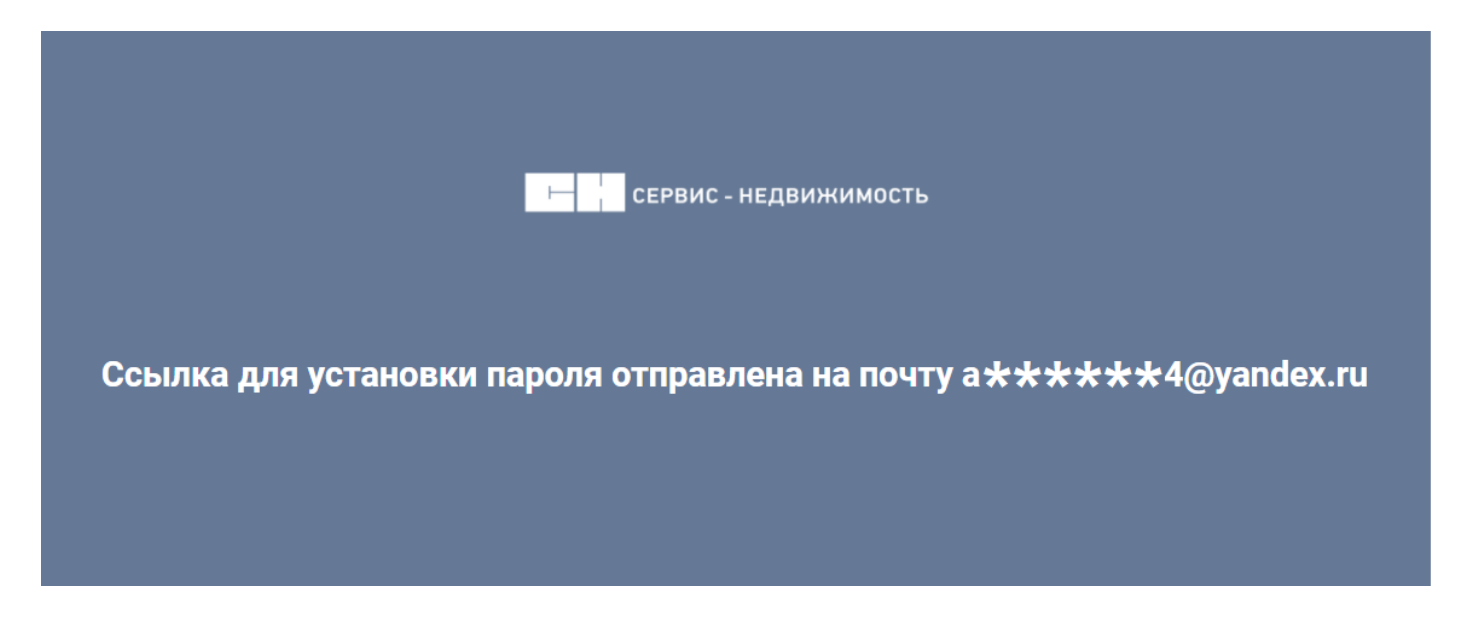

Если для входа был указан **Телефон**, на него поступит звонок, необходимо запомнить последние 4 цифры и ввести в поле «Введите код», после нажать кнопку «ДАЛЕЕ»

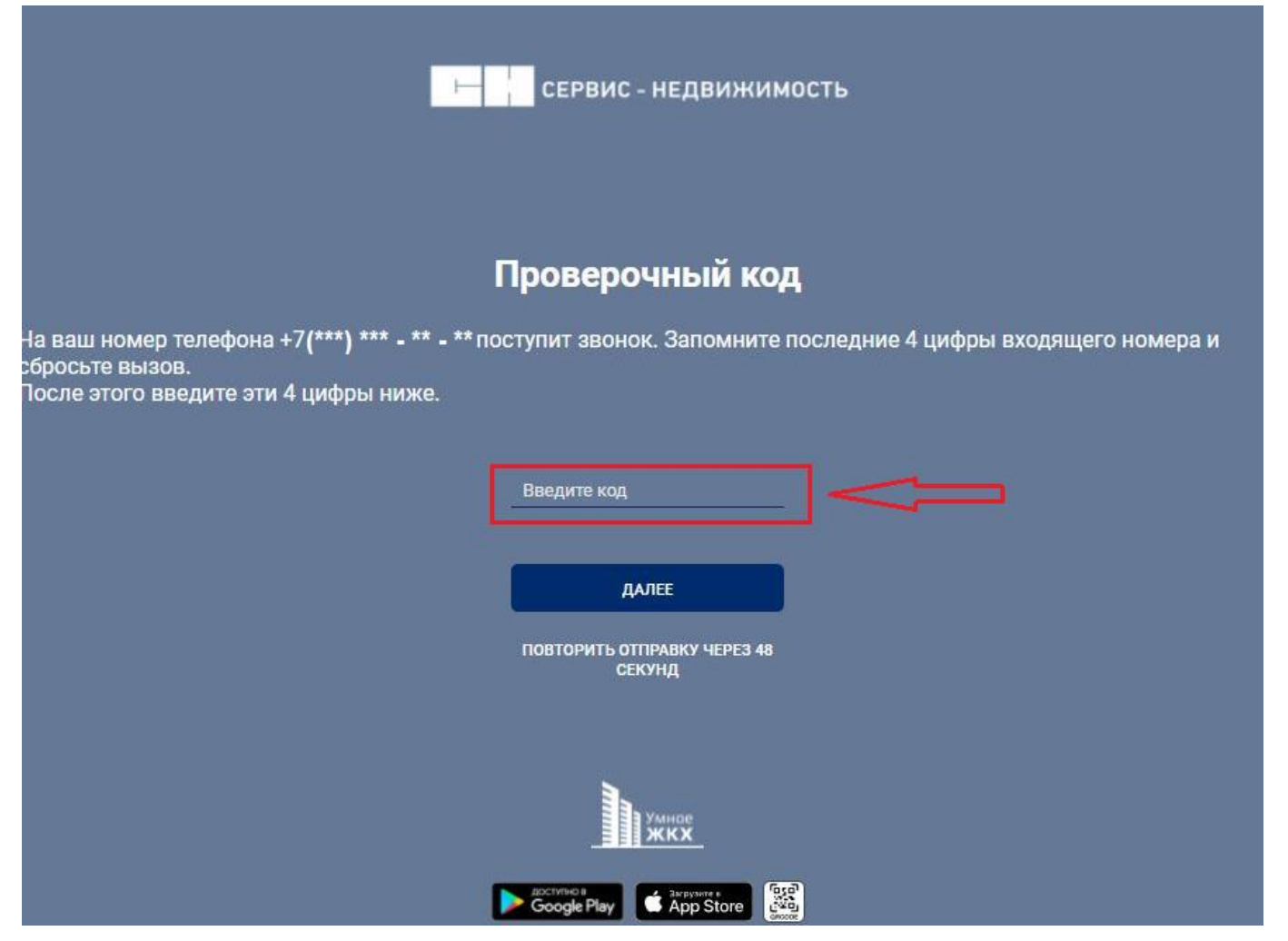

Если при вводе **E-mail** или **Телефона** возникает уведомление «Пользователь не найден», значит у Вас не было учетной записи в системе КВАДО.РУ. В таком случае необходимо пройти процедуру регистрации (кнопка «НЕТ АККАУНТА?»).

| ⊢ сервис - недвижим                                                                                                    | ЮСТЬ                                                                                                    |
|----------------------------------------------------------------------------------------------------|----------------------------------------------------------------------------------------------------|
| Вход в личный каби                                                                                                    | нет                                                                                                    |
| ivanov@mail.ru                                                                                                    | Пользователь не найден. Проверьте введённые<br>данные или обратитесь к администратору:<br>aupport.lk@etalongroup.com |
| ДАЛЕЕ<br>Нажимая кнопку "Далее", я принимаю<br>пользовательское соглашение                                                                                                   |                                                                                                    |
| ЗАБЫЛИ ПАРОЛЬ?                                                                                                    |                                                                                                    |
| НЕТ АККАУНТА?<br>В случае возникновения проблем с<br>регистрацией или доступом в личный<br>кабинет, пожалуйста, обратитесь в службу<br>поддержки: support.lk@etalongroup.com |                                                                                                    |

4. После **перехода по ссылке или ввода проверочного кода**, установите пароль и нажмите кнопку «СОХРАНИТЬ»

|   | Введ          | ите па | роль - Сервис-Недв 🗙 🗙 | +           |              |                 |             |         |    |   | o | - 0       | × |
|---|---------------|--------|------------------------|-------------|--------------|-----------------|-------------|---------|----|---|---|-----------|---|
| ÷ | $\rightarrow$ | C      | Cabinet.uksn.ru/lo     | ogin/newPas | sword?code=4 | 4374&operatio   | nGuid=cdce! | 95c3-3c | 07 | Q | ☆ | Инкогнито | : |
|   |               |        |                        | Ŀ           | CEPE         | зис - недв      | ижимост     | Ъ       |    |   |   |           |   |
|   |               |        |                        |             | Введ         | ите пар         | оль         |         |    |   |   |           |   |
|   |               |        |                        |             | Пароль       |                 |             |         |    | - |   |           |   |
|   |               |        |                        |             | Повтори      | те пароль       |             |         | ;= | - |   |           |   |
|   |               |        |                        |             |              | СОХРАНИТЪ       |             |         |    |   |   |           |   |
|   |               |        |                        |             |              |                 |             |         |    |   |   |           |   |
|   |               |        |                        |             |              | Умнае<br>ЖКХ    |             |         |    |   |   |           |   |
|   |               |        |                        |             | Google P     | May Streysons P | ore         |         |    |   |   |           |   |

5. После успешной установки пароля будет доступен личный кабинет.

| ← → C                    | abinet.uksn.ru           |                        |                     |                        |              | ର୍                       | 🛧 🔒 Инкогнито |
|--------------------------|--------------------------|------------------------|---------------------|------------------------|--------------|--------------------------|---------------|
| кв. 96 -12 3<br>ва 13.07 | 53.81₽ ✓                 | • Начисления Оплат     | ы Приборы уч        | ёта Заявки             | і Услуги Нов | ости Статьи 🏓            | Иванов Иван   |
| По месяцам               |                          | Июнь 2021              |                     |                        |              |                          |               |
| 2021<br>Июнь             | 5 864.06 ₽               | Услуга                 | Тариф               | Расход                 | Итого        | К оплате                 | 5 864.06 ₽    |
| Май                      | 6 <mark>4</mark> 89.75 ₽ | Содержание и<br>ремонт | 66.43 ₽/<br>кв.м.   | 978.60<br>кв.м.        | 5 219.93 ₽   | Сальдо на начало периода | 6 489.75 ₽    |
| Апрель                   | 6 997.60₽                | тв                     | 25.00 ₽/шт.         | <mark>1.00 шт</mark> . | 25.00₽       | Начислено за этот месяц  | 5 864.06 ₽    |
| Март                     | 7 885.97 ₽               | Отопление              | 1 818.29 ₽/<br>гКал | 0.34 гКал              | 619.13₽      | Скачать квитанцию        | оплатить      |
| Февраль                  | 7 434.80 ₽               |                        |                     |                        |              |                          |               |